## 学生メール設定方法(iPhone メールアプリ版)

## 第1版

| 作成者   | 情報基盤センター   |
|-------|------------|
| 作成日   | 2022年10月7日 |
| 最終更新日 | 2022年10月7日 |

| <b></b> | none 🗡                                                                                                    | ールアフリ                                                                                                    | の設定力法                                                                                   |            |
|---------|----------------------------------------------------------------------------------------------------|----------------------------------------------------------------------------------------------------|-----------------------------------------------------------------------------------------|------------|
|         | ▲┃ Y!mobile 4G<br>くアカウント                                                                                  | <sup>17:13</sup><br>アカウントを追加                                                                                                    | 84% 🗩                                                                                   | 1.<br>ト」   |
|         |                                                                                                    | liCloud                                                                                                    |                                                                                         | 画に<br>択し   |
|         | Mic                                                                                                    | crosoft Exchange                                                                                                    | e                                                                                       |            |
|         |                                                                                                    | Google                                                                                                    |                                                                                         |            |
|         |                                                                                                    | yahoo!                                                                                                    |                                                                                         |            |
|         |                                                                                                    | Aol.                                                                                                    |                                                                                         |            |
|         |                                                                                                    | Outlook.con                                                                                                    | n                                                                                       |            |
|         |                                                                                                    | その他                                                                                                    |                                                                                         |            |
|         |                                                                                                    |                                                                                                    |                                                                                         |            |
|         |                                                                                                    |                                                                                                    |                                                                                         |            |
|         |                                                                                                    |                                                                                                    |                                                                                         |            |
|         | III Y!mobile 4G                                                                                           | 17:15                                                                                                    | 84%                                                                                     | 2.         |
|         | <b>・・・・・・・・・・・・・・・・・・・・・・・・・・・・・・・・・・・・</b>                                                               | 17:15<br>Exchange                                                                                                    | 84% <b>回</b> )<br>次へ                                                                    | 2.<br>u.ao |
|         | <b>nll</b> Y!mobile 4G<br>キャンセル<br>メール                                                                    | 17415<br>Exchange<br>email@example.com                                                                                             | 84% <b>二</b> )<br>次へ                                                                    | 2.<br>u.ao |
|         | <b>*1  </b> Y!mobile 4G<br>キャンセル<br>メール<br>説明                                                             | 17:15<br>Exchange<br>email@example.com<br>Exchange アカウント                                                                           | 84% <b>国</b> )<br>次へ                                                                    | 2.<br>u.ad |
|         | ・・・・・・・・・・・・・・・・・・・・・・・・・・・・・・・・・・・・                                                                      | 17:15<br>Exchange<br>email@example.com<br>Exchange アカウント<br>ントを追加すると、Exchang<br>理できるようになります。管<br>リモートでデバイスを消去し                     | 84%<br>次へ<br>()<br>()<br>()<br>()<br>()<br>()<br>()<br>()<br>()<br>()<br>()<br>()<br>() | 2.<br>u.ad |
|         | ・11 Yimobile 4G         キャンセル         メール         説明         Exchange アカウ<br>イスをリモート管<br>追加/削除したり、<br>す。  | 17:15<br>Exchange<br>email@example.com<br>Exchange アカウント<br>ントを追加すると、Exchang<br>理できるようになります。管<br>リモートでデバイスを消去し<br>Exchange デバイス ID | 84%  ) 次へ ) e管理者がデバ 理者は、制限を したりできま                                                      | 2.<br>u.a  |
|         | ・・11 Yimobile 4G         キャンセル         メール         説明         Exchange アカウ<br>イスをリモート管<br>追加削除したり、<br>す。  | 17:15<br>Exchange<br>email@example.com<br>Exchangeアカウント<br>ントを追加すると、Exchang<br>理できるようになります。管<br>リモートでデバイスを消去し<br>ExchangeデバイスID    | 84%  ) 次へ e 管理者がデバ 理者は、制限を したりできま                                                       | 2.<br>u.ad |
|         | ・・11 Yimobile 4G         キャンセル         メール         説明         Exchange アカウ<br>イスをリモート管<br>追加/削除したり、<br>す。 | 17:15<br>Exchange<br>email@example.com<br>Exchange アカウント<br>ントを追加すると、Exchang<br>理できるようになります。管<br>リモートでデバイスを消去し<br>Exchange デバイス ID | 84%<br>次へ<br>次へ<br>回<br>9 管理者がデバ<br>理者は、制限を<br>したりできま                                   | 2.<br>u.ac |
|         | ・・・・・・・・・・・・・・・・・・・・・・・・・・・・・・・・・・・・                                                                      | 17:15<br>Exchange<br>email@example.com<br>Exchangeアカウント<br>ントを追加すると、Exchang<br>理できるようになります。管<br>リモートでデバイスを消去し<br>ExchangeデバイスID    | 84%  次へ<br>次へ<br>e管理者がデバ<br>理者は、制限を したりできま                                              | 2.<br>u.ac |
|         | ・・11 Yimobile 4G         キャンセル         メール         説明         Exchange アカウ<br>イスをリモート管<br>追加/削除したり、<br>す。 | 17:15<br>Exchange<br>email@example.com<br>Exchange アカウント<br>ントを追加すると、Exchang<br>理できるようになります。管<br>リモートでデバイスを消去し<br>Exchange デバイス ID | 84%  ) 次へ ) ee管理者がデバ 理者は、制限を したりできま                                                     | 2.<br>u.ac |

1. iPhone の「設定」→「メール」→「アカウント」→「アカウントの追加」を選択すると、左記の 画面が表示されるので「Microsoft Exchange」を選択します。

 メール欄に学生メール(〇〇@student.miyazakiu.ac.jp)を入力し、「次へ」を選択します。

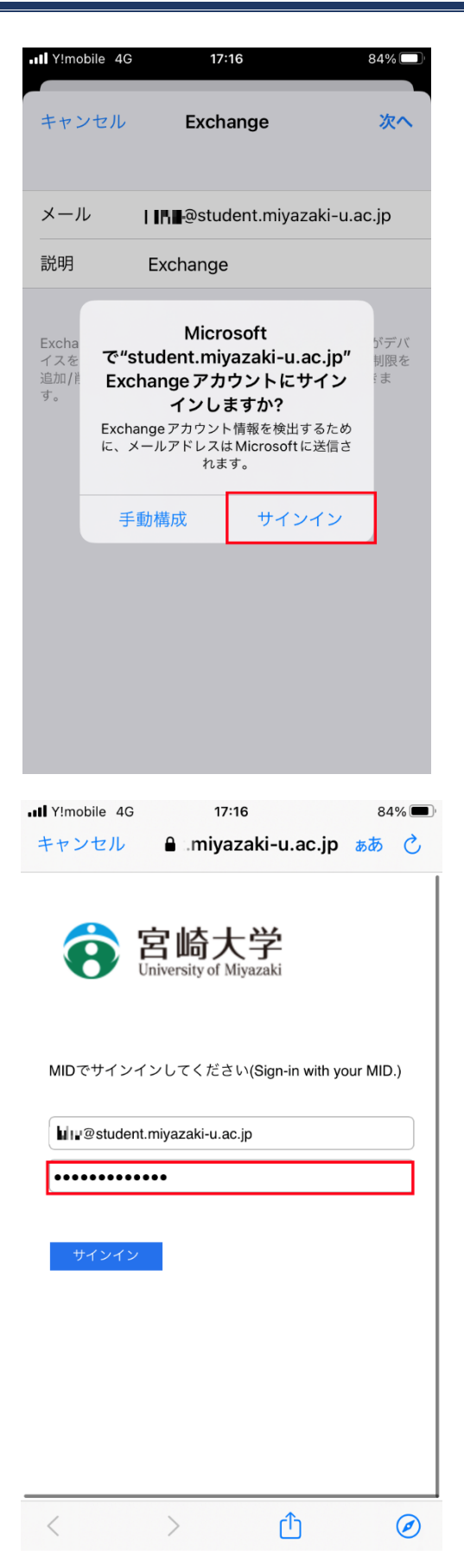

3. 「サインイン」を選択します。

宮崎大学のサインインページが表示されるの
 で、パスワードに MID のパスワードを入力して「サインイン」を選択してください。

※サインインに時間がかかる場合があるので、その 場合はしばらくお待ちください。

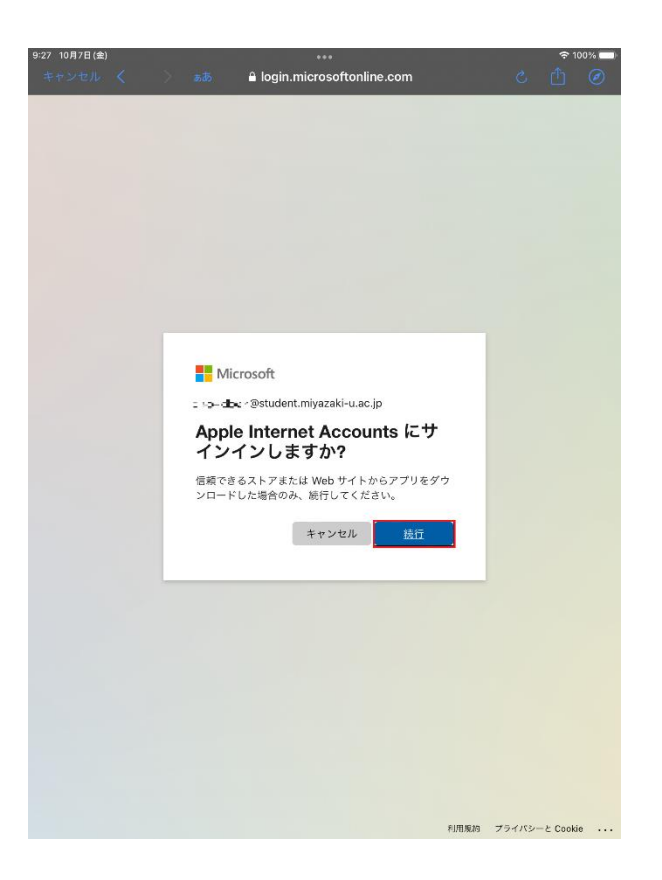

| •1 Y!mobi | le 4G | 17:20    |   | 83% |
|-----------|-------|----------|---|-----|
| キャン・      | セル    | Exchange | 9 | 保存  |
|           | メール   |          |   |     |
|           | 連絡先   |          | ( |     |
|           | カレン   | ダー       | ( |     |
|           | リマイ   | ンダー      | ( |     |
|           | メモ    |          | ( |     |
|           |       |          |   |     |
|           |       |          |   |     |
|           |       |          |   |     |
|           |       |          |   |     |

4.「続行」を選択します。

5. サインインが完了すると左記の画面が表示され るので「保存」を選択します。以上で設定は完了で す。